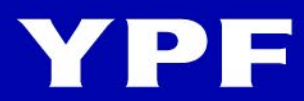

# Instructivo BLANQUEO DE CLAVE

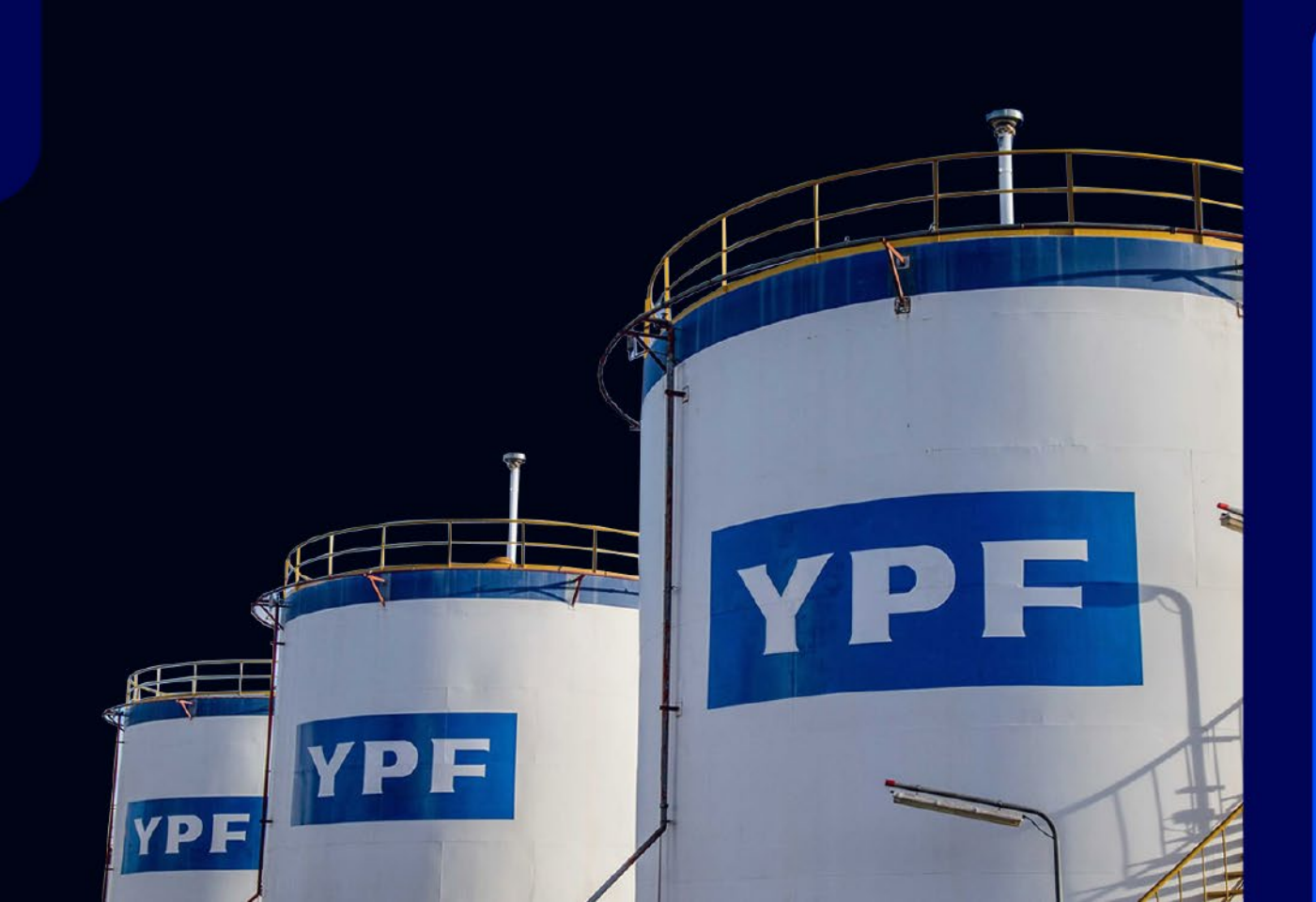

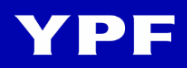

1. Ingresá a <u>www.ypf.com</u> y elegí la opción **Extranet** del menú superior de la página. A continuación, hacé clic en **Logueate**.

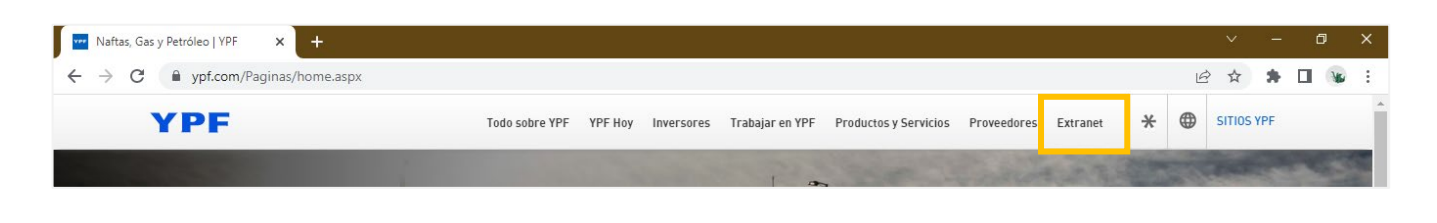

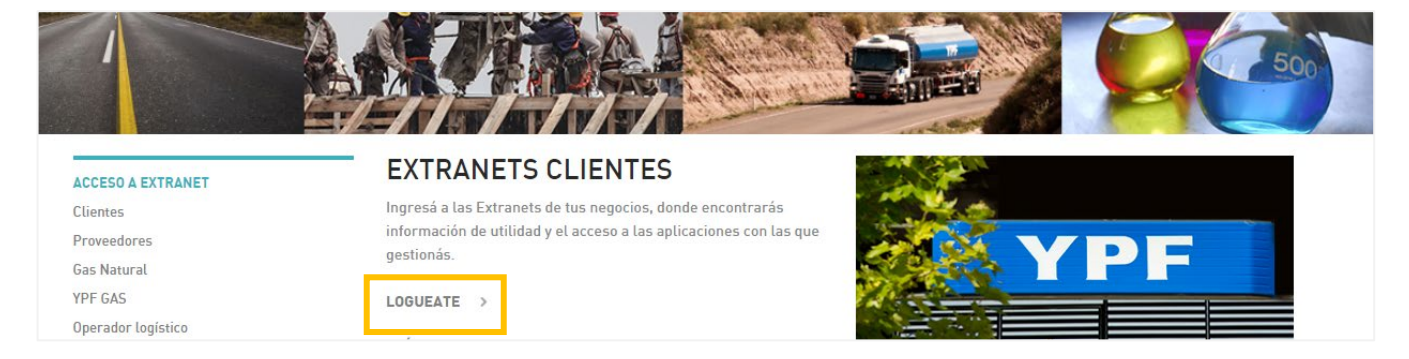

2. Hacé clic en ¿Olvidaste tu contraseña?.

| YPF         |            |
|-------------|------------|
| Iniciar Ses | ión        |
| Email       | Email      |
| Contraseña  | Contraseña |
|             | Iniciar    |

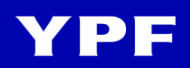

3. Completá tu dirección de correo electrónico (E-mail) y hacé clic el botón **Enviar**.

| Al presionar el botón <b>Enviar</b> recibirás un e-mail en la dirección que ingresaste con<br>instrucciones para realizar el cambio de clave. |
|----------------------------------------------------------------------------------------------------|
| E-mail                                                                                                    |
| ENVIAR                                                                                                    |

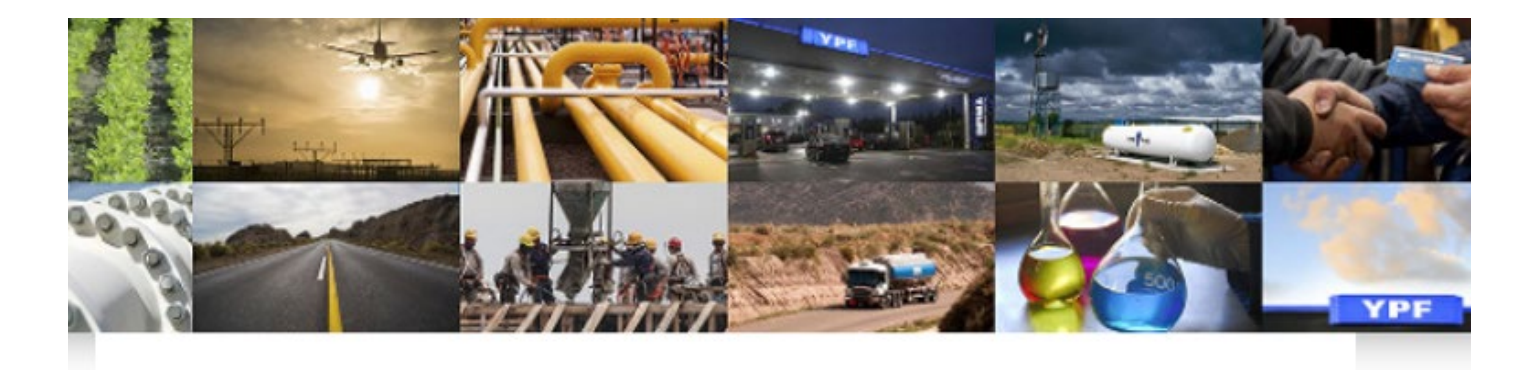

Tu pedido fue completado con éxito. Pronto recibirás un e-mail con indicaciones para cambiar tu clave.

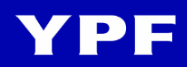

4. Revisá la bandeja de entrada de tu correo electrónico porque recibirás un mensaje de <u>idmexterno@ypf.com</u>. Abrí el correo en cuestión y hacé clic en la palabra **aquí...**.

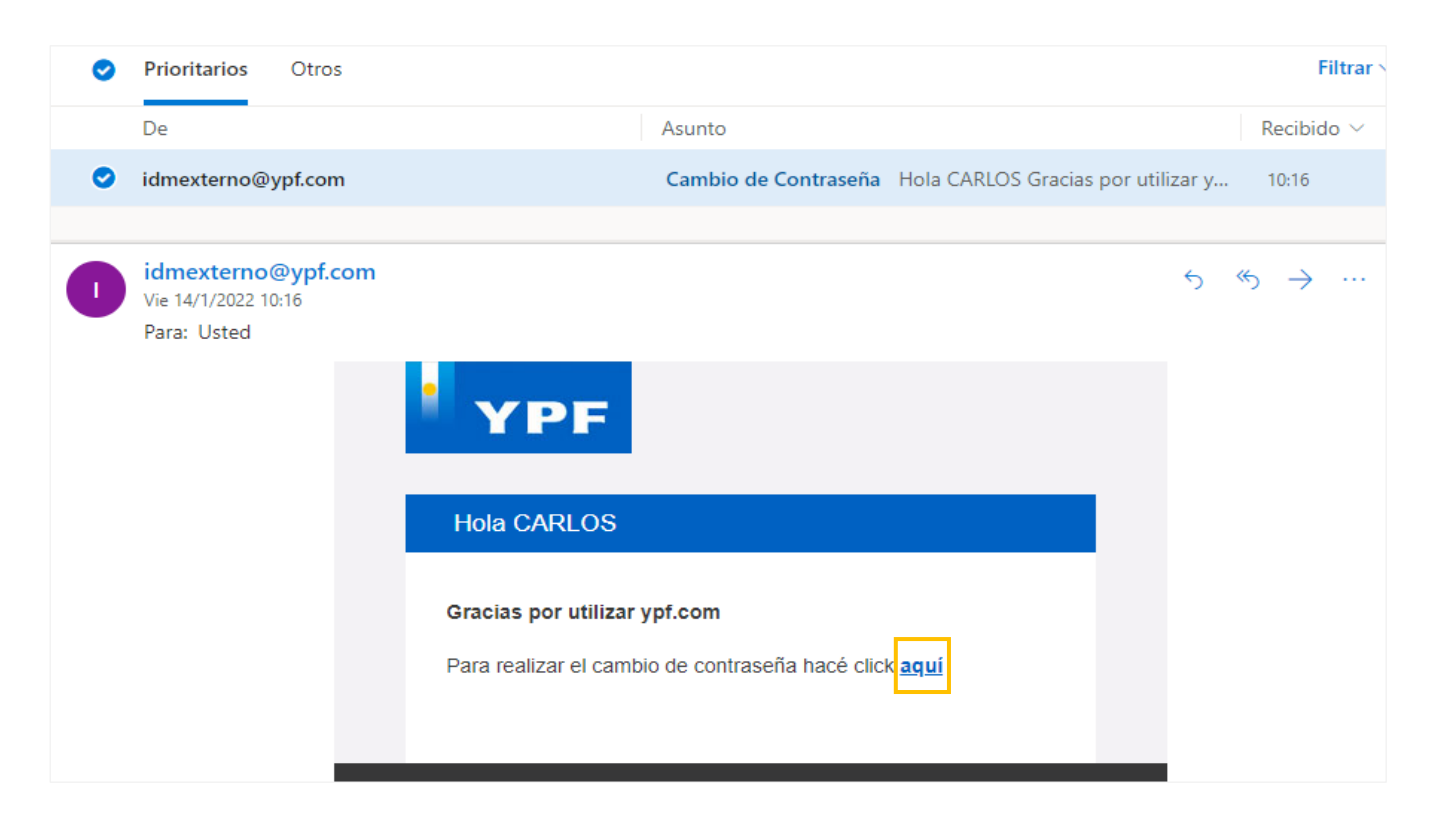

5. Completá tu nueva clave: tené en cuenta que la contraseña debe poseer un mínimo de ocho caracteres, solo puede incluir letras y números y debe contar por lo menos con una letra mayúscula, una minúscula y un número; no puede incluir datos personales (cuatro o más letras consecutivas de nombre, apellido y correo) ni ser parecida a la clave actual. Hacé clic el botón Enviar para confirmar la acción.

| 1  | Al menos un número<br>ecuerde que no debe contener datos personales (nombre o parte del nombre,                  |
|----|----------------------------------------------------------------------------------------------------|
| 14 | ecuerde que no debe contener datos personales (nombre o parte del nombre,<br>arte de la dirección de mail, etc.) |
| P  | arte de la dirección de mail, etc.)                                                                              |
| P  | are de la dirección de man, etc.)                                                                                |
|    |                                                                                                    |

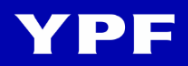

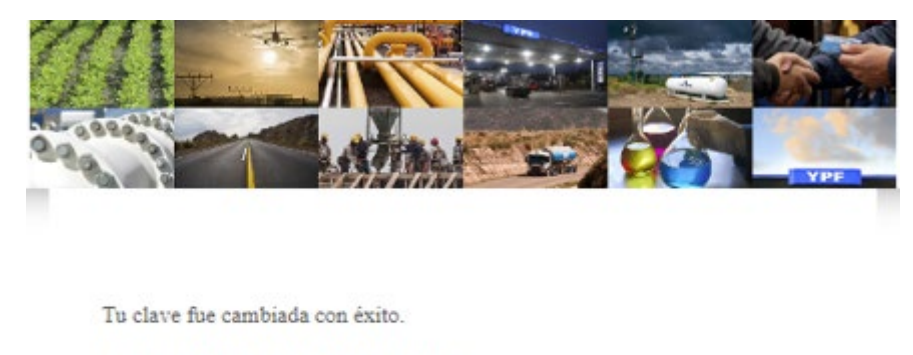

Cierre el navegador y vuelva a ingresar.

Entrar

6. Revisá la bandeja de entrada de tu correo electrónico porque recibirás un nuevo mensaje de <u>idmexterno@ypf.com</u> informando que finalizó el cambio de clave. **IMPORTANTE: antes de loguearte en la Extranet con tu nueva contraseña esperá aproximadamente un minuto para que el cambio aplique exitosamente**.

| YPF         |                           |
|-------------|---------------------------|
| Iniciar Ses | ión                       |
| Email       | prueba@outlook.com        |
| Contraseña  | ••••••                    |
|             | ¿Olvidaste tu contraseña? |
|             | Iniciar                   |

<u>ATENCIÓN</u>: la clave de Extranet se bloquea tras el quinto intento erróneo de ingreso y vence automáticamente transcurridos 45 días de su creación. Si cualquiera de estas circunstancias ocurre no podrás ingresar a la Extranet hasta que realices un blanqueo de clave.

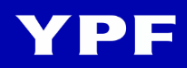

## **Recomendaciones técnicas**

**1. Usar un navegador compatible con la funcionalidad de blanqueo de clave**. Los navegadores compatibles son **Microsoft Edge, versión 104** y **Google Chrome, versión 80**.

**2. Limpiar el historial del navegador**. Realizá una limpieza (borrado) de los datos temporales del navegador antes de generar el cambio de clave siguiendo estos pasos:

#### Microsoft Edge:

• Hacé clic en los **tres puntos** de la derecha de la ventana del navegador y elegí la opción **Historial**.

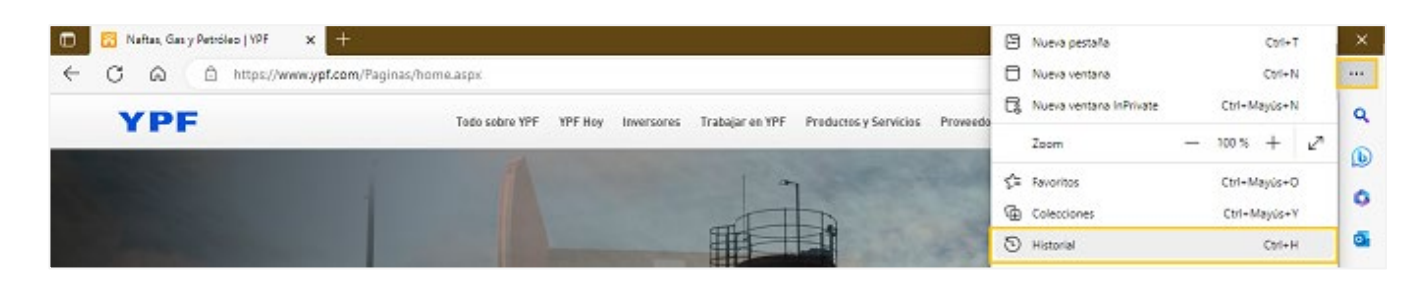

Hacé clic en los tres puntos del menú Historial y elegí la opción Borrar datos de exploración.

|              | 🔢 Naftas, Gas  | y Petróleo   YPF | × +                    |                |         |            |                 |             |                                 |                 |             |          | - |
|--------------|----------------|------------------|------------------------|----------------|---------|------------|-----------------|-------------|---------------------------------|-----------------|-------------|----------|---|
| $\leftarrow$ | CÂ             | https://w        | ww.ypf.com/Paginas/hor | me.aspx        |         |            |                 |             |                                 | AN to           | ເ∕≞         | Ē        | 5 |
|              | YP             | -                |                        | Todo sobre YPF | YPF Hoy | Inversores | Trabajar en YPF | Productos y | Historial                       |                 | Q           |          | ☆ |
| <b>.</b>     |                |                  |                        | 2              |         |            | And the second  |             | Abrir pagina de historiai       |                 |             |          |   |
|              |                |                  |                        |                |         |            |                 |             | Montrar al botán de historial e | n la barra do k | orramionta  |          | × |
|              | and the second |                  |                        |                |         |            |                 |             | Mostrar el boton de historial e | n la barra de r | erramienta: | <b>`</b> |   |

• En la pantalla abierta seleccioná las opciones **Historial de exploración**, **Cookies y otros datos del sitio** y **Archivos e imágenes en memoria caché**. En cuanto a **Intervalo de tiempo** elegí la opción **Últimas 4 semanas**. Confirmá la acción haciendo clic en el botón **Borrar ahora**.

| Borrar datos de ex                                                                                                    | xploración ×                                                                                                    |
|----------------------------------------------------------------------------------------------------|----------------------------------------------------------------------------------------------------|
| Intervalo de tiempo                                                                                                    |                                                                                                    |
| Últimas 4 semanas                                                                                                    | ~                                                                                                    |
| Historial de exploraci<br>688 elementos, Incluye fir<br>barra de direcciones.<br>Historial de descarga<br>138 elementos                                                    | ón<br>nalizaciones automáticas en la<br>s                                                                                                    |
| Cookies y otros datos<br>De 18 sitios. Cierra la sesi                                                                                                    | s del sitio<br>ón de la mayonía de los sitios.                                                                                                 |
| Archivos e imágenes<br>Libera menos de 232 MB.                                                                                                    | en memoria caché<br>Algunos sitios pueden cargarse                                                                                             |
| Borrar los datos de exploració<br>Explorer                                                                                                    | n para el modo de Internet                                                                                                    |
| La sincronización está desactivo<br>sincronización, se borrarán esto<br>sincronizados que hayan iniciar<br>RY26661@grupo.ypf.com. Para<br>exploración de este dispositivo, | ada. Cuando active la<br>os datos en todos los dispositivos<br>fo sesión en<br>borrar solamente los datos de<br><u>cernar sesión primero</u> . |
| Borrar ahora                                                                                                    | Cancelar                                                                                                    |

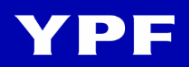

## **Recomendaciones técnicas**

#### **Google Chrome:**

• Hacé clic en los **tres puntos** de la derecha de la ventana del navegador y elegí la opción **Historial**.

| Maftas, Gas y Petróleo   YPF × + |                                                                                        | ~                                       | - 0 X                |
|----------------------------------|----------------------------------------------------------------------------------------|-----------------------------------------|----------------------|
| ← → C                            |                                                                                        | ዸ ☆                                     | * 🗉 😼 🗄              |
| YPF                              | Todo sobre YPF YPF Hoy Inversores Trabajar en YPF Productos y Servicios Proveedores E: | Nueva pestaña<br>Nueva ventana          | Ctrl + T<br>Ctrl + N |
|                                  |                                                                                        | Nueva ventana de incognito<br>Historial | Ctrl + Mayus + N     |

• Elegí la opción **Borrar datos de navegación**.

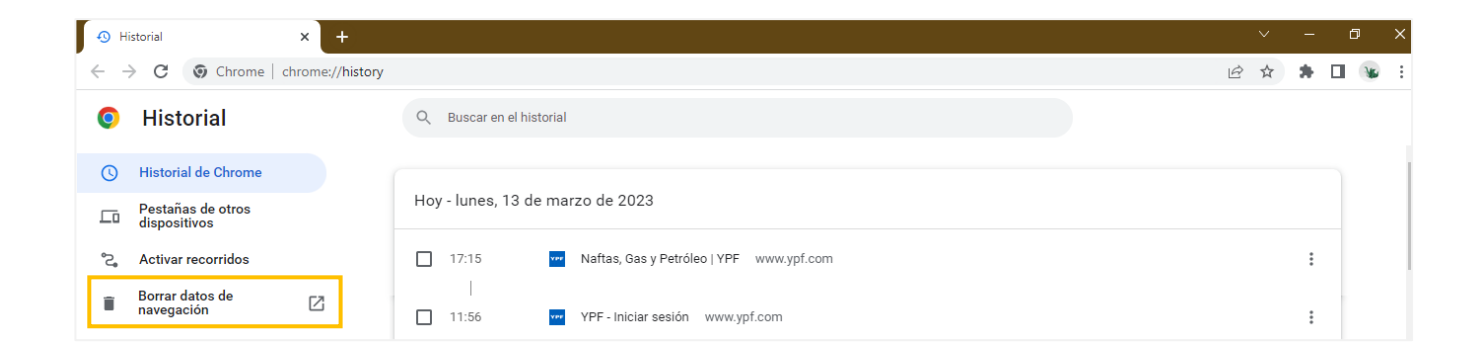

 En la pantalla abierta seleccioná las opciones Historial de navegación, Cookies y otros datos de sitios y Archivos e imágenes en caché. En cuanto a Tiempo elegí la opción Últimas 4 semanas. Confirmá la acción haciendo clic en el botón Borrar datos.

| Borrar d             | latos de navegación                                                                                                    |                                                                                                   |
|----------------------|----------------------------------------------------------------------------------------------------|---------------------------------------------------------------------------------------------------|
|                      | Básico                                                                                                    | Configuración avanzada                                                                            |
| Tiempo               | Últimas 4 semanas 🔹                                                                                                    | ·                                                                                                 |
| Co<br>Se<br>de<br>bo | storial de navegación<br>rra el historial de todos los dispos<br>okies y otros datos de sitios<br>cerrará la sesión de la mayoría de<br>Google seguirá abierta para que l<br>rrar. | sitivos sincronizados<br>e los sitios. La sesión de tu cuenta<br>os datos sincronizados se puedan |
| Arc<br>Lib<br>Ia j   | chivos e imágenes en caché<br>pera menos de 344 MB. Algunos s<br>próxima vez que accedas a ellos.                                                                                  | itios pueden tardar más en cargarse                                                               |

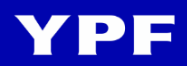

### Soluciones ante mensajes de error

Si intentás loguearte y/o cambiar tu clave y el sistema responde con un mensaje de error, seguí las instrucciones correspondientes a tu caso para solucionar el tema:

• Usuario o clave incorrecta. Vuelva a intentarlo. Este mensaje aparece cuando ingresás erróneamente el usuario y/o la clave o bien cuando la clave está bloqueada. Para poder loguearte deberás realizar un cambio de clave siguiendo el paso a paso de este instructivo.

| YPF                 |                                                     |
|---------------------|-----------------------------------------------------|
| Iniciar Ses<br>Usua | ión<br>ario o clave incorrecta. Vuelva a intentarlo |
| Email               | Email                                               |
| Contraseña          | Contraseña                                          |
|                     | ¿Olvidaste tu contraseña?                           |
|                     | Iniciar                                             |

• Información de la Cuenta. El mensaje de límite de intentos de acceso aparece cuando ingresaste erróneamente la clave más de cinco veces. Para poder loguearte deberás realizar un cambio de clave siguiendo el paso a paso de este instructivo.

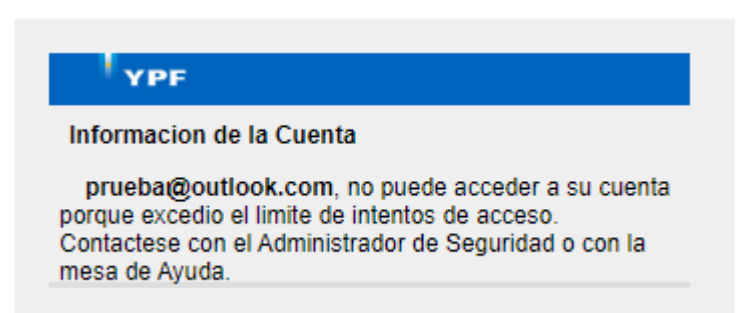

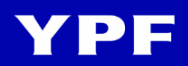

## Soluciones ante mensajes de error

 El E-mail provisto no se encuentra registrado. Este mensaje aparece cuando estás intentando realizar un cambio de clave. Verificá en primer lugar que la dirección de correo esté bien escrita; de ser así, envianos un *email* a <u>extranet@ypf.com</u> incluyendo los datos de tu CUIT, usuario con el que intentás ingresar (correo electrónico), captura de pantalla completa y teléfono de contacto para que analicemos el tema y podamos brindarte una solución a la brevedad.

| REALI<br>EL E-<br>REGI | ZAR EL CAMBIO DE CLAVE.<br>MAIL PROVISTO NO SE ENCUENTRA<br>STRADO, POR FAVOR INGRESÁ UNA |
|------------------------|-------------------------------------------------------------------------------------------|
| DIRE                   | CCIÓN DE E-MAIL VÁLIDA.                                                                   |
| prue                   | ba@outlook.com                                                                            |
|                        | ENVIAR                                                                                    |

• Account information. El mensaje de información de la cuenta ocurre cuando se produjo una interrupción en el intercambio de información durante el proceso de logueo. Para poder loguearte deberás realizar un cambio de clave siguiendo el paso a paso de este instructivo.

#### Account Information

Your credentials are not valid for HTTPS //ssoled.ypf.com/affwebservices/redirect/sp/redirect/sp/redirect

 Error: acceso denegado. Este mensaje aparece cuando intentás ingresar a una comunidad con un usuario que no está habilitado para ese menú de la Extranet. Verificá que estés ingresando con el usuario correspondiente; de ser así, envianos un *email* a <u>extranet@ypf.com</u> incluyendo los datos de tu CUIT, usuario con el que intentás ingresar (correo electrónico), captura de pantalla completa y teléfono de contacto para que analicemos el tema y podamos brindarte una solución a la brevedad.

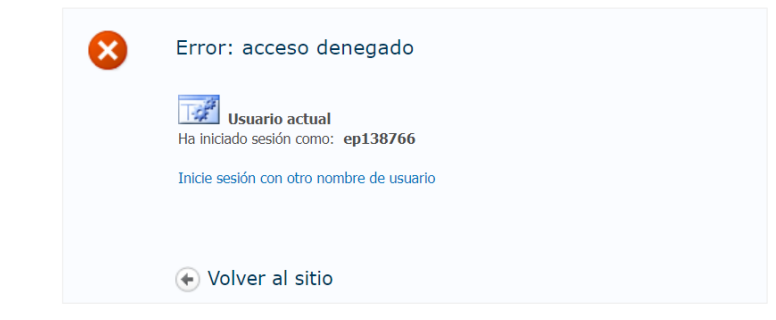